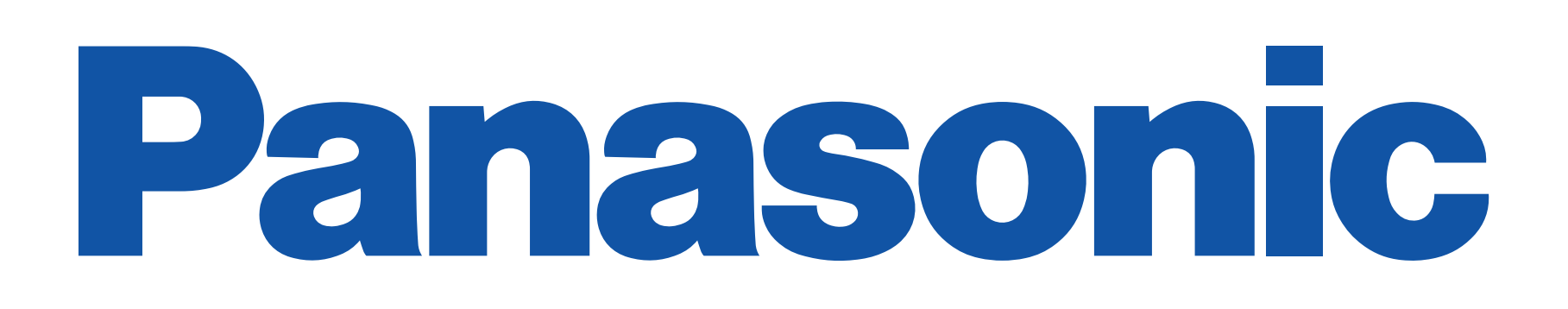

## How to enjoy Skype<sup>TM</sup> on your VIERA TV

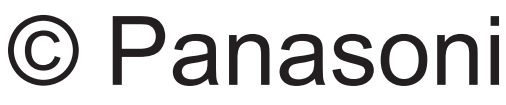

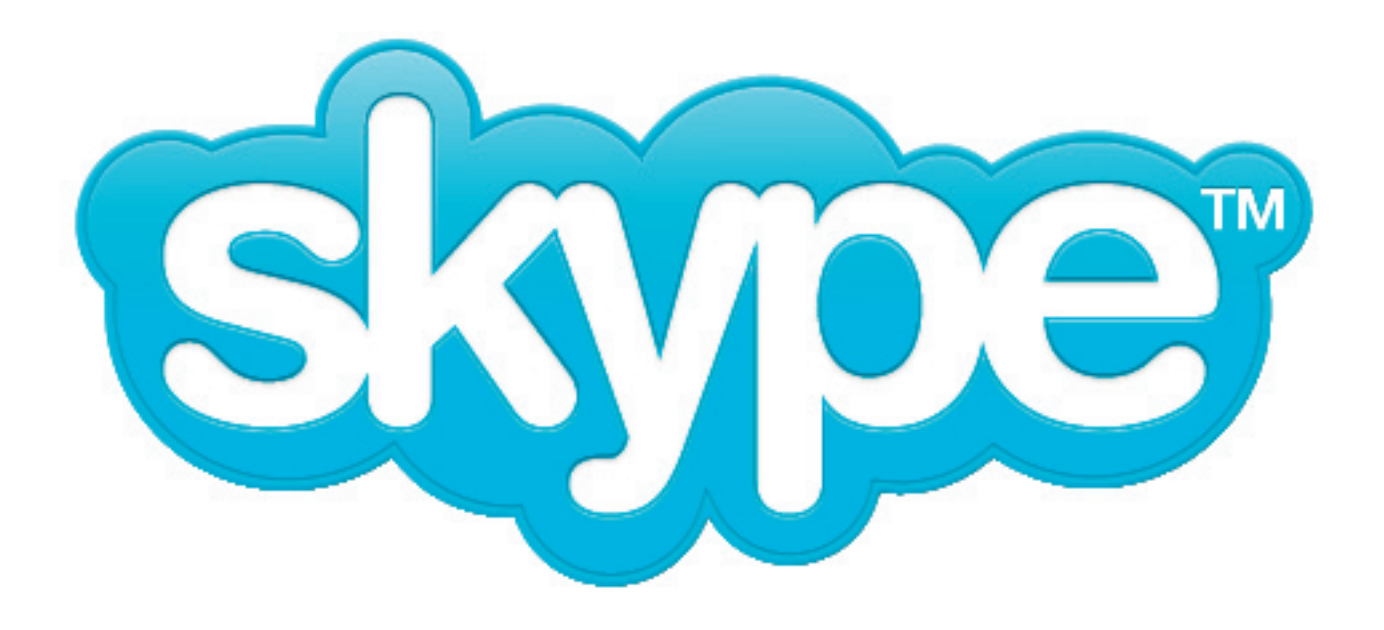

© Panasonic Corporation 2010

### PREPARATION

#### With Skype<sup>™</sup> on your TV, you can enjoy free Skype - to - Skype voice and video calls from your VIERA TV.

- Connect the Communication Camera (TY-CC10W) to your VIERA TV that has a USB port.
- Connect the Communication Camera to your VIERA TV directly with the USB cable. Do not use a USB hub.
- Connect your VIERA TV to a broadband internet service such as fiber-optic cable internet.
- Using a wireless LAN may cause a deterioration in image quality.
- are also available.

### For more detailed Skype information, please visit the following website: http://www.skype.com/

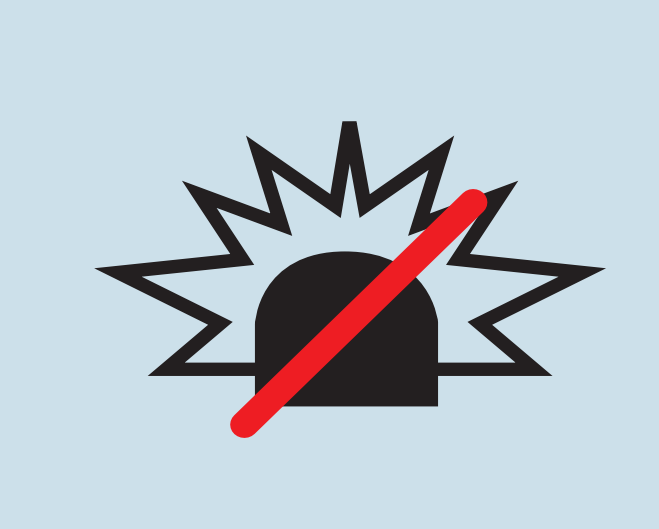

### No emergency calls with Skype

Skype is not a replacement for your ordinary telephone and cannot be used for emergency calling.

- The actual feature may differ slightly from the following description.
- or other related companies.

Skype on Your TV cannot be activated while recording a TV program. Stop the recording to use Skype.

It is free to create a Skype account and make Skype - to - Skype voice and video calls. Additional pay services

• Skype, the Skype Logo and the S logo and other marks indicated on this instruction are trademarks of Skype Limited

### **GETTING STARTED**

#### 1. Connect the Communication Camera to your VIERA TV.

2. Access to VIERA CAST, and select Skype.

4. Sign into Skype.

5. Add your friends to your contact list.

6. Select a contact and start a video call.

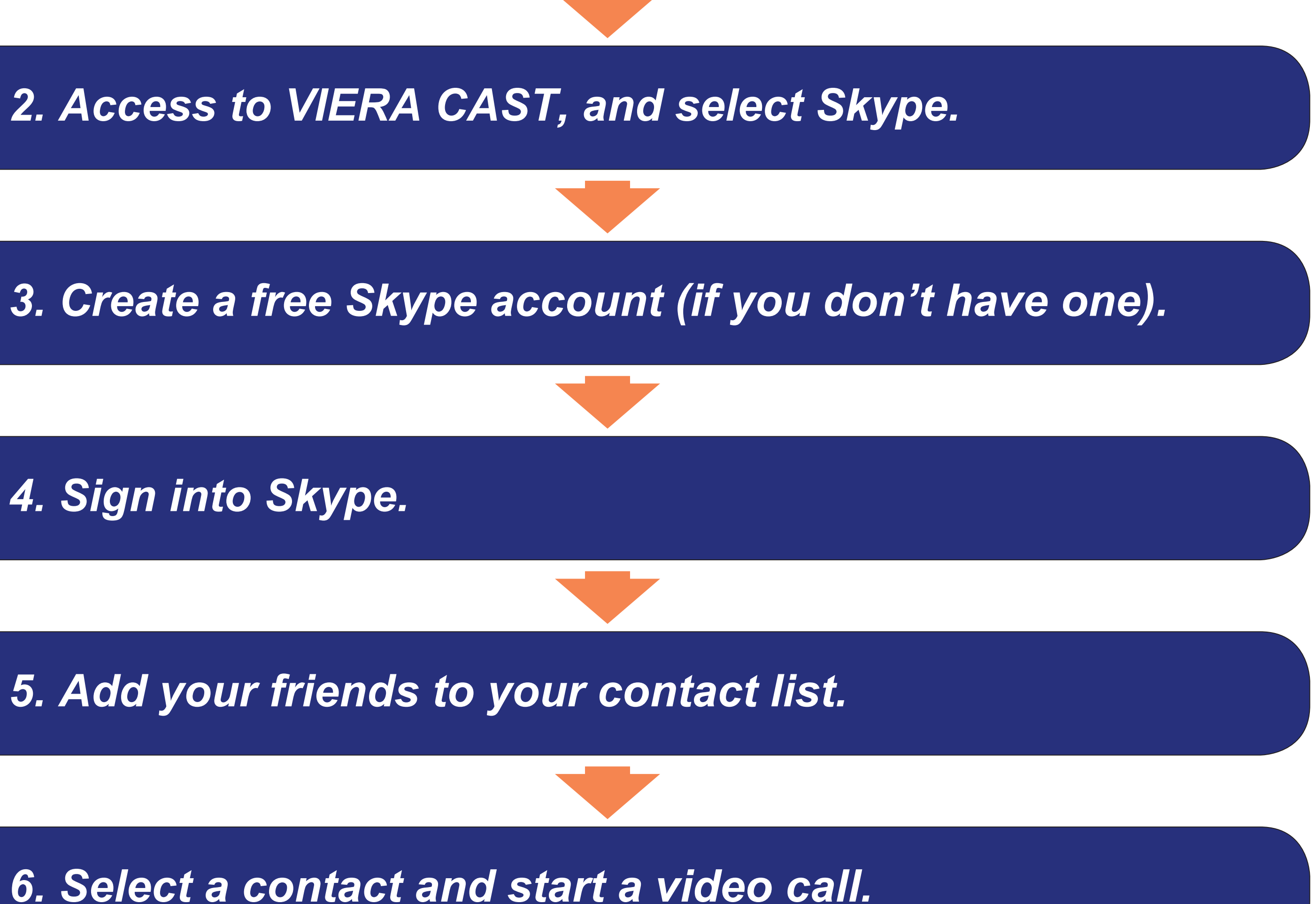

### SIGN IN TO GET STARTED Access to VIERA CAST, and select Skype

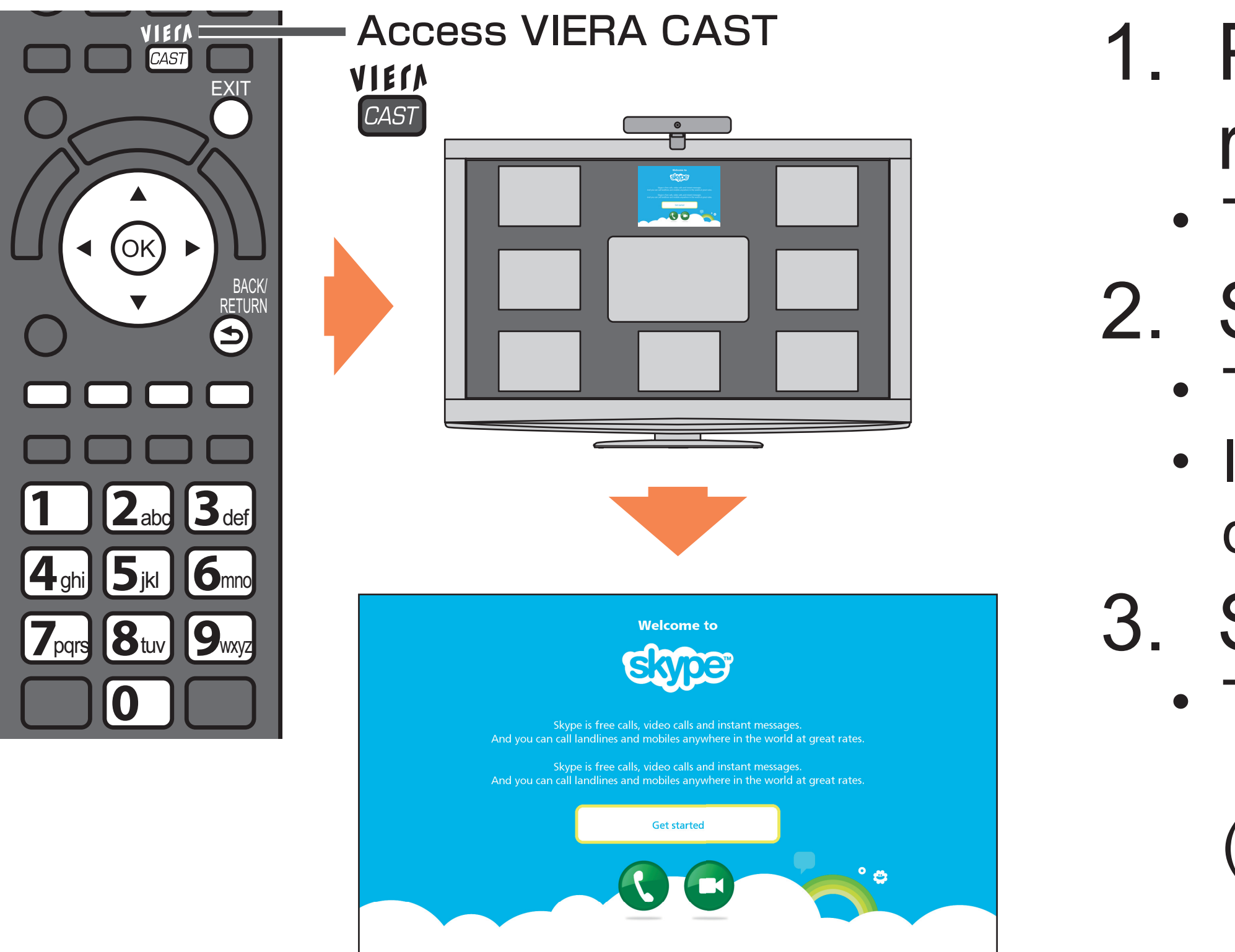

(This will be displayed for first time use only.)

- 1. Press the VIERA CAST button on the remote control.
  - The VIERA CAST screen is displayed.
- 2. Select Skype.
  - The Skype welcome screen is displayed.
  - If a message asking you to connect a camera is displayed, check the camera connection.
- 3. Select "Get started".
  - The account confirmation screen is displayed.
    - (Continued on the next page)

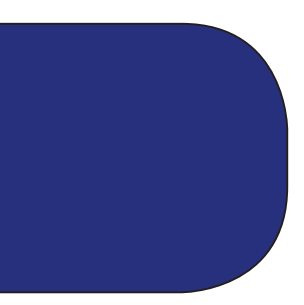

### Create a free Skype account

| Create a new Skype accourt.<br>Go to Device Configuration   Create a new Skype accourt.<br>Tedes marked with an asterisk are required.<br>Full Name   Password   Create a new Skype accourt.<br>Edwards and sterisk are required.<br>Foreate and states 11 eter and 1 market.<br>Tedes marked with an asterisk are required.<br>Foreate and states 11 eter and 1 market.<br>Foreate and 1 market.   Create a new Skype accourt.<br>Edwards and sterisk are required.<br>Foreate and the sterisk are required.<br>Foreate and the sterisk are required.<br>Foreate and the sterisk are required.<br>Foreate accourt.   Create a new Skype accourt.<br>Foreate and the sterisk are required.<br>Foreate accourt.   Create a new Skype accourt.<br>Foreate accourt.<br>Foreate accourt.   Create a new Skype accourt.<br>Foreate accourt.   Create a new Skype accourt.<br>Foreate accourt.   Create a new Skype accourt.<br>Foreate accourt.   Create a new Skype accourt.<br>Foreate accourt.   Create a new Skype accourt.<br>Foreate accourt.   Create accourt of the store required.<br>Foreate accourt.   Create accourt of the store required.<br>Foreate accourt.   Create accourt of the store required.<br>Foreate accourt of the store required.<br>Foreate accourt of the store required.<br>Foreate accourt of the store required.<br>Foreate accourt of the store required.<br>Foreate accourt of the store required.<br>Foreate accourt of the store required.<br>Foreate accourt of the store required.<br>Foreate accourt of the store required.<br>Foreate accourt of the store required.<br>Foreate accourt of the store required.<br>Foreate accourt of the store required.<br>Foreate accourt of the store required.<br>Foreate accourt of the store required.<br>Foreate accourt of the store                                                                                                    | Do you have Sk                                                                                                    | kype account?                                                                                                    |
|----------------------------------------------------------------------------------------------------|----------------------------------------------------------------------------------------------------|----------------------------------------------------------------------------------------------------|
| Intractly have Skype account:   Go to Device Configuration:   Create a new Skype account:   Fileds marked with an asterias are required.   Full Name   -20 duranetes   -20 duranetes <tr< th=""><th></th><th></th></tr<>                                                                                                    |                                                                                                    |                                                                                                    |
| Create a new Skype account.<br>Fields marked with an asterisk are required.<br>Four have read and use at least 1 letter and 1 number.<br>Email<br>Password<br>Password | Yes,<br>I already have Skype account.<br>Go to Device Configuration.                                                                                                    | No,<br>Create a new Skype account.                                                                                                    |
| Create a new Skype account.<br>Fields marked with an asterisk are required.<br>Full Name                                                                                                    |                                                                                                    |                                                                                                    |
| -70 characters       Between 6 and 32 characters         Password       * Repeat password         -20 characters needed, and use at least 1 letter and 1 number.       * Repeat email         -20 characters needed, and use at least 1 letter and 1 number.       * Repeat email         -20 characters needed, and use at least 1 letter and 1 number.       * Repeat email         -20 characters       * Repeat email         -20 characters       * Skype Terms of Service and         -20 characters       - Cancel         -20 characters       Cancel         -20 characters       Cancel         -20 characters       - Cancel         -20 characters       - Cancel         -20 characters       - Cancel         -20 characters       - Cancel         -20 characters       - Cancel         -20 characters       - Cancel         -20 characters       - Cancel         -20 characters       - Create Skype Name         Your name       - Create Skype name         70 characters       - Repeat password         -20 characters       - Repeat password         -20 characters       - Repeat email         -20 characters       - Repeat email         -20 characters       - Re-type password                                                                                                    | Create a new Skype account.<br>Fields marked with an asterisk are required.<br>Full Name                                                                                                    | * Create Skype Name                                                                                                    |
| Pasword                                                                                                    | - 70 characters                                                                                                    | Between 6 and 32 characters                                                                                                    |
| <ul> <li>-20 characters needed, and use at least 1 letter and 1 number.</li> <li>Email</li> <li>Repeat email</li> <li>Ves, send me Skype news and special offers.</li> <li>Yes, 1 have read and 1 accept the Skype End User License Agreement, the Skype Terms of Service and the Skype Privacy Statement</li> <li>I agree – create account</li> <li>I agree – create account</li> <li>I agree – create account</li> <li>Cancel</li> </ul> Create a new Skype account. <ul> <li>Felds marked with an asterisk are required.</li> <li>Full Name</li> <li>Your name</li> <li>Zocharacters</li> <li>Respeat password</li> <li>Re-type password</li> <li>Re-type your mail address</li> </ul>                                                                                                    | Password                                                                                                    | * Repeat password                                                                                                    |
| Yes, send me Skype news and special offers.   Yes, send me Skype news and special offers.   Yes, send me Skype news and special offers.   I agree - create   account   Cancel                                                                                                    | 5 - 20 characters needed, and use at least 1 letter and 1 number.<br>Email                                                                                                    | * Repeat email                                                                                                    |
| Create a new Skype account.         Fields marked with an asterisk are required.         Full Name       • Create Skype Name         Your name       Your skype name         Your name       Between 6 and 32 characters         Password       • Repeat password         Type password       • Repeat password         20 characters needed, and use at least 1 letter and 1 number       • Repeat email         Your mail address       • Repeat email         Your mail address       • Re-type your mail address                                                                                                    |                                                                                                    |                                                                                                    |
| Create a new Skype account.<br>Fields marked with an asterisk are required.         Full Name <ul> <li>Create Skype Name</li> <li>Your skype name</li> <li>Your skype name</li> <li>Between 6 and 32 characters</li> <li>Between 6 and 32 characters</li> <li>Password</li> <li>Repeat password</li> <li>Re-type password</li> <li>20 characters needed, and use at least 1 letter and 1 number.</li> <li>Email</li> <li>Repeat email</li> <li>Re-type your mail address</li> </ul>                                                                                                    | Yes, send me Skype news and special offers.<br>Yes, I have read and I accept the <u>Skype End User Licer</u><br>the Skype Privacy Statement<br>I agree – create<br>account                                                                                                    | nse Agreement , the <u>Skype Terms of Service</u> and<br>Cancel                                                                                                    |
| Your name       Your skype name         70 characters       Between 6 and 32 characters         Password       * Repeat password         Type password       Re-type password         -20 characters needed, and use at least 1 letter and 1 number.       * Repeat email         Your mail address       Re-type your mail address                                                                                                    | Yes, send me Skype news and special offers.<br>Yes, I have read and I accept the Skype End User Licer<br>the Skype Privacy Statement<br>I agree – create<br>account                                                                                                    | nse Agreement , the <u>Skype Terms of Service</u> and<br>Cancel                                                                                                    |
| 70 characters     Between 6 and 32 characters       Password     * Repeat password       Type password     Re-type password       *20 characters needed, and use at least 1 letter and 1 number.     Email       Your mail address     Re-type your mail address                                                                                                    | Yes, send me Skype news and special offers.<br>Yes, I have read and I accept the <u>Skype End User Licer</u><br>the Skype Privacy Statement<br>I agree – create<br>account<br>Create a new Skype account.<br>Fields marked with an asterisk are required.                                                                                                    | nse Agreement , the <u>Skype Terms of Service</u> and<br>Cancel                                                                                                    |
| Password     * Repeat password       Type password     Re-type password       -20 characters needed, and use at least 1 letter and 1 number     *       Email     * Repeat email       Your mail address     Re-type your mail address                                                                                                    | Yes, send me Skype news and special offers.<br>Yes, I have read and I accept the <u>Skype End User Licer</u><br>the Skype Privacy Statement<br>I agree – create<br>account<br>Create a new Skype account.<br>Fields marked with an asterisk are required.<br>Full Name<br>Your name                                                                                                    | <ul> <li>Agreement , the Skype Terms of Service and Cancel</li> <li>* Create Skype Name</li> <li>Your skype name</li> </ul>                                                                                                    |
| Type password     Re-type password       -20 characters needed, and use at least 1 letter and 1 number.     * Repeat email       Your mail address     Re-type your mail address                                                                                                    | Yes, send me Skype news and special offers.<br>Yes, I have read and I accept the <u>Skype End User Licer</u><br>the Skype Privacy Statement<br>I agree - create<br>account<br>Create a new Skype account.<br>Fields marked with an asterisk are required.<br>Full Name<br>Your name<br>70 characters                                                                                                    | <ul> <li>* Create Skype Name</li> <li>Your skype name</li> <li>Between 6 and 32 characters</li> </ul>                                                                                                    |
| Email Your mail address Re-type your mail address                                                                                                    | Yes, send me Skype news and special offers.<br>Yes, I have read and I accept the Skype End User Licer<br>the Skype Privacy Statement<br>I agree - create<br>account<br>Greate a new Skype account.<br>Fields marked with an asterisk are required.<br>Full Name<br>Your name<br>70 characters<br>Password                                                                                                    | <ul> <li>Agreement , the <u>Skype Terms of Service</u> and<br/>Cancel</li> <li>Create Skype Name<br/><u>Your skype name</u><br/>Between 6 and 32 characters</li> <li>Repeat password</li> </ul>                                      |
| Your mail address Re-type your mail address                                                                                                    | Yes, send me Skype news and special offers.<br>Yes, I have read and I accept the Skype End User Licer<br>the Skype Privacy Statement<br>I agree – create<br>account<br>Create a new Skype account.<br>Fields marked with an asterisk are required.<br>Full Name<br>Your name<br>70 characters<br>Password<br>Type password                                                                                                    | Agreement , the Skype Terms of Service and<br>Cancel                                                                                                    |
|                                                                                                    | Yes, send me Skype news and special offers.<br>Yes, I have read and I accept the <u>Skype End User Licer</u><br>the Skype Privacy Statement<br>I agree – create<br>account<br>U agree – create<br>account<br>Skype account<br>Fields marked with an asterisk are required.<br>Fields marked with an asterisk are required.<br>Full Name<br>Your name<br>70 characters<br>Password<br>Type password<br>- 20 characters needed, and use at least 1 letter and 1 number.                                                                                                    | Agreement , the <u>Skype Terms of Service</u> and<br>Cancel  • Create Skype Name <u>Your skype name</u> Between 6 and 32 characters • Repeat password <u>Re-type password</u>                                                        |
|                                                                                                    | Yes, send me Skype news and special offers.<br>Yes, I have read and I accept the Skype End User Licer<br>the Skype Privacy Statement<br>I agree – create<br>account<br>Create a new Skype account.<br>Fields marked with an asterisk are required.<br>Full Name<br>Your name<br>70 characters<br>Password<br>Type password<br>-20 characters needed, and use at least 1 letter and 1 number.<br>Email<br>Your mail address                                                                                                    | Agreement , the Skype Terms of Service and<br>Cancel                                                                                                    |
|                                                                                                    | Yes, send me Skype news and special offers.<br>Yes, 1 have read and I accept the Skype End User Licer<br>the Skype Privacy Statement<br>I agree - create<br>account<br>I agree - create<br>account<br>I agree - create<br>ac | nse Agreement, the Skype Terms of Service and<br>Cancel<br>• Create Skype Name<br>Your skype name<br>Retween 6 and 32 characters<br>• Repeat password<br>Re-type password<br>• Repeat email<br>Re-type your mail address             |
| Yes, I have read and Laccept the <u>Skype End User License Agreement</u> , the <u>Skype Terms of Service</u> and the Skype Privacy Statement                                                                                                    | Yes, send me Skype news and special offers.<br>Yes, I have read and I accept the Skype End User Licer<br>the Skype Privacy Statement<br>I agree - create<br>account<br>I agree - create<br>account<br>I agree - create<br>ac | Inse Agreement , the Skype Terms of Service and<br>Cancel<br>Cancel<br>• Create Skype Name<br>Your skype Name<br>Retween 6 and 32 characters<br>• Repeat password<br>Re-type password<br>• Repeat email<br>Re-type your mail address |

### If you do not already have a Skype account:

- 2. Enter your full name, choose a Skype name and password and enter your email address.
  - If a message appears informing you that the entered Skype name is already registered, enter a different name.
- 3. The Terms and conditions will appear next and if you agree please tick the box "I agree".
  - If you do not agree to the Terms and conditions, you will not be able to register with Skype.

(Continued on the next page)

### If you already have a Skype account: 1. Select "Yes" and enter the sign in screen.

1. Select "No" and enter the registration screen. • It is free to create a Skype account.

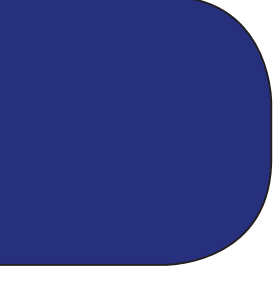

### Sign into Skype

| Welcome to                  |  |  |  |
|-----------------------------|--|--|--|
| Same:                       |  |  |  |
| Skung Nama                  |  |  |  |
|                             |  |  |  |
| Password                    |  |  |  |
|                             |  |  |  |
|                             |  |  |  |
| Automatically sign in       |  |  |  |
| Sign in Cancel              |  |  |  |
|                             |  |  |  |
|                             |  |  |  |
|                             |  |  |  |
|                             |  |  |  |
|                             |  |  |  |
| Welcome to                  |  |  |  |
|                             |  |  |  |
| Skype Name                  |  |  |  |
| Type your Skype Name        |  |  |  |
| Password                    |  |  |  |
| Type password               |  |  |  |
| Automatically sign in       |  |  |  |
|                             |  |  |  |
| Sign in Cancel              |  |  |  |
|                             |  |  |  |
|                             |  |  |  |
|                             |  |  |  |
|                             |  |  |  |
| Device Check                |  |  |  |
|                             |  |  |  |
|                             |  |  |  |
|                             |  |  |  |
|                             |  |  |  |
|                             |  |  |  |
|                             |  |  |  |
|                             |  |  |  |
|                             |  |  |  |
| Test call Start using Skype |  |  |  |
|                             |  |  |  |

- 1.
- 2. Select "Sign in".

#### When sign in for the first time:

- - TV speakers.
  - Service" in the contact list.

#### The next time you sign in:

#### When ticking the box of "Automatically sign in":

- "Automatically sign in".

Enter your registered Skype Name and Password.

1. Camera preview will be displayed.

Adjust the camera position while viewing the preview image.

2. Select "Test call", and then say something to check sound settings. Adjust the TV volume while you hearing your recorded voice from the

• The test call is available at all times. Select "Echo/Sound Test"

 The Skype menu and the contact list will be displayed. • To switch to another user account, sign out once and re-sign in again. Select "Sign out" in your Skype Name icon of the Skype menu on the left, and then sign in with another Skype name and password.

 Automatically sign in when turning on your VIERA TV. To disable the Automatically sign in function, select Advanced in setting in the menu on the left hand side, and then select "No" for

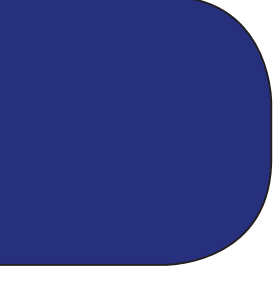

### USING SKYPE ON YOUR TV Add your Skype friends to your contact list

- If this is not your first time using Skype, your previously registered contacts will appear.
  Go to "Add contact" in the Skype menu to add another contact:
- Go to "Add contact" in the Skype menu to add another contact: In the search screen, enter the Skype name of the person you want to add. Once the name appears, select 'add to contact list'

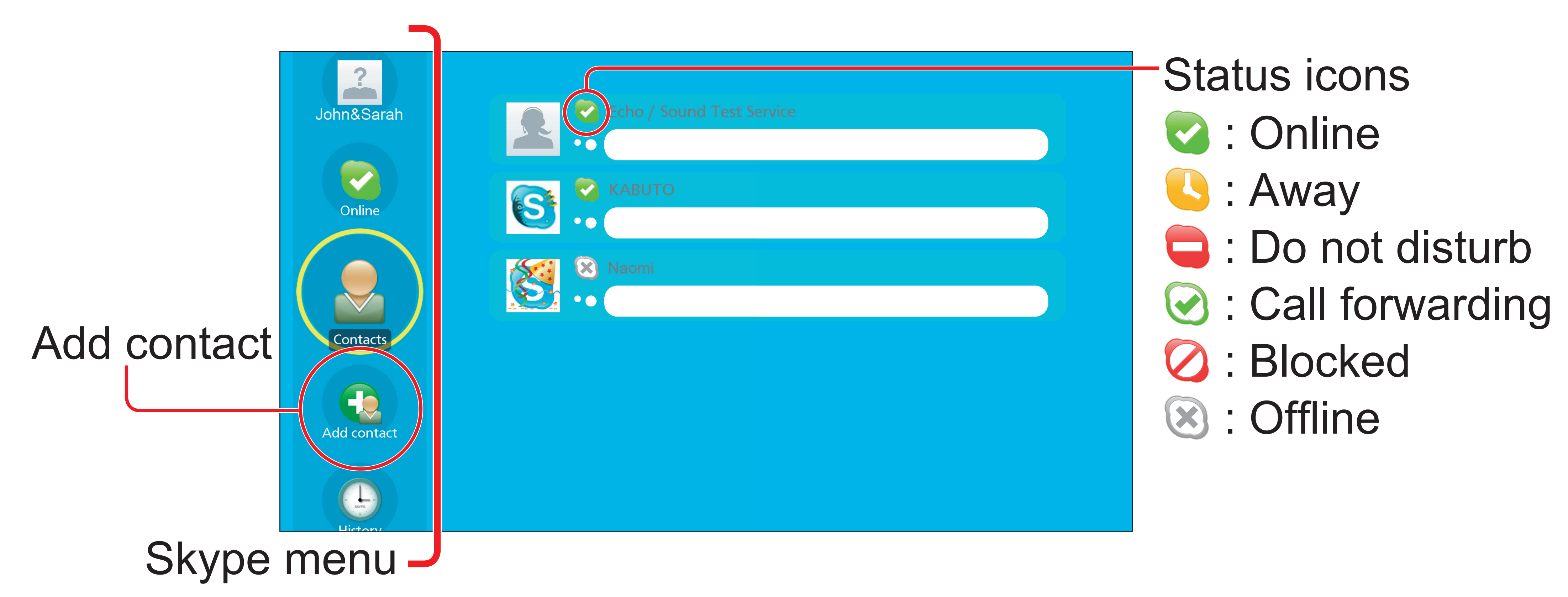

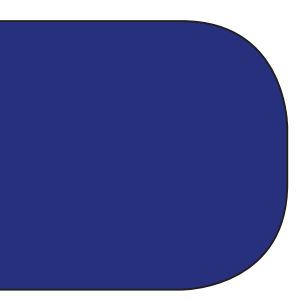

### Making a free Skype - to - Skype call

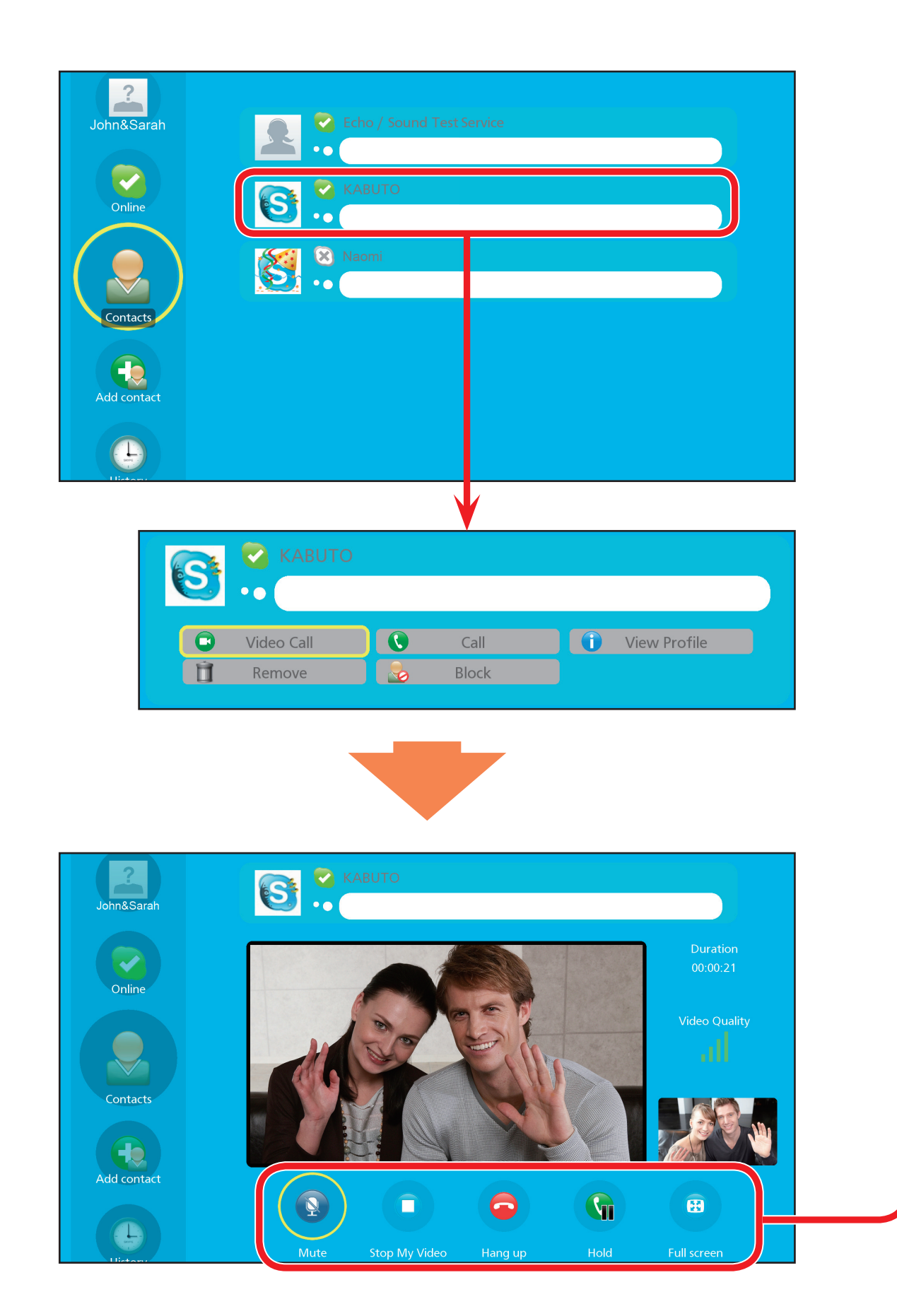

- 1. Select a contact from your contact list 2. Select "Video Call".
- - If you want to make a voice call, select "Call".

### Video call menu

- Once a video call has started, following options will be available
- Image: Mute
- C: Stop My Video • : Hang up
- - : Hold
- E : Full screen

![](_page_7_Picture_12.jpeg)

![](_page_7_Picture_13.jpeg)

### Video call Screen

## You can make a video call in full screen as well. Please refer to the pictures below.

#### Normal

![](_page_8_Figure_3.jpeg)

### Select "Full screen" button to make a full screen video call.

#### Full screen

![](_page_8_Picture_6.jpeg)

Select "Return" button to return to the normal view.

![](_page_8_Picture_8.jpeg)

# **RECEIVING SKYPE CALLS**

# You can receive Skype calls even when watching a TV program or video.

![](_page_9_Picture_2.jpeg)

When you receive a incoming call, the Skype button will appear with caller's information. Select "OK" button of the remote control to answer.

- You cannot receive calls when your are signed out of Skype or your VIERA TV is off.
- Skype on Your TV cannot be activated while recording a TV program. Stop the recording to use Skype.

![](_page_9_Picture_6.jpeg)

**Operation buttons** Answer with video Answer (Voice only) Decline Ignore

### **OTHER USEFUL FUNCTIONS**

### Skype menu

| $\mathbf{X}$ | Settings            | Various settings including camera adjustment.                                |
|--------------|---------------------|------------------------------------------------------------------------------|
| ?            | Account             | Setting up your account<br>information.<br>Sign out from your account.       |
|              | Status              | Setting up your status that is displayed to other users.                     |
|              | History             | Displays all your call history.                                              |
|              | Call phones         | Call phone and mobile<br>numbers from Skype.<br>(Pay service*)               |
|              | Voicemail           | Displays and play<br>received voice messages.<br>(Pay service*)              |
|              | Add contact         | Adding Skype friends to<br>your contact list                                 |
|              | Contact<br>requests | Displays received contact requests. Select "Accept" to add to your contacts. |

![](_page_10_Picture_3.jpeg)

Pay service\*

It is required to apply and set the usable price to your account with credit card or prepaid system. Visit the following website for more information: http://www.skype.com/

(Payment operation is not available with your VIERA TV.)